# Dezvoltarea HMI-urilor in SCADA - TIA Portal

# • Objective

- Prezentarea limbajului de programare, mod de utilizare, particularitati
- Prezentarea modului de realizarea a functiilor
- Prezentarea instructiunilor decizionale, repetitive si realizarea de aplicatii cu aceste instructiuni
- Prezentarea si exemplificarea facilitatilor de programarea in realizarea aplicatiilor SCADA

#### • Organizarea sarcinilor de lucru

- Parcurgeti cele trei capitole ale cursului.
- In cadrul fiecarui capitol urmariti exemplele ilustrative si incercati sa le realizati in medul de dezvoltare SCADA TIA Portal.
- Fixati principalele idei ale cursului, prezentate în rezumat.
- Completati testul de autoevaluare.
- Timpul de lucru pentru parcurgerea testului de autoevaluare este de 15 minute.

Aplicatiile SCADA simple se pot crea in principiu fara a utiliza notiuni de programare. Aplicatiile mai complexe nu pot fi realizate decat utilizand facilitatile oferite de un limbaj de programare.

Mediul de dezvoltare SCADA TIA-Portal, include limbajul de programare Visual Basic, permitand astfel controlul software a elementelor plasate pe HMI-uri (Human Machine Interface).

Vom dezvolta in continuare proiectul numit <u>Prg hmi 000</u> in cadrul caruia vom realiza diverse screen-uri in care vom folosi facilitatile de programare Visual Basic.

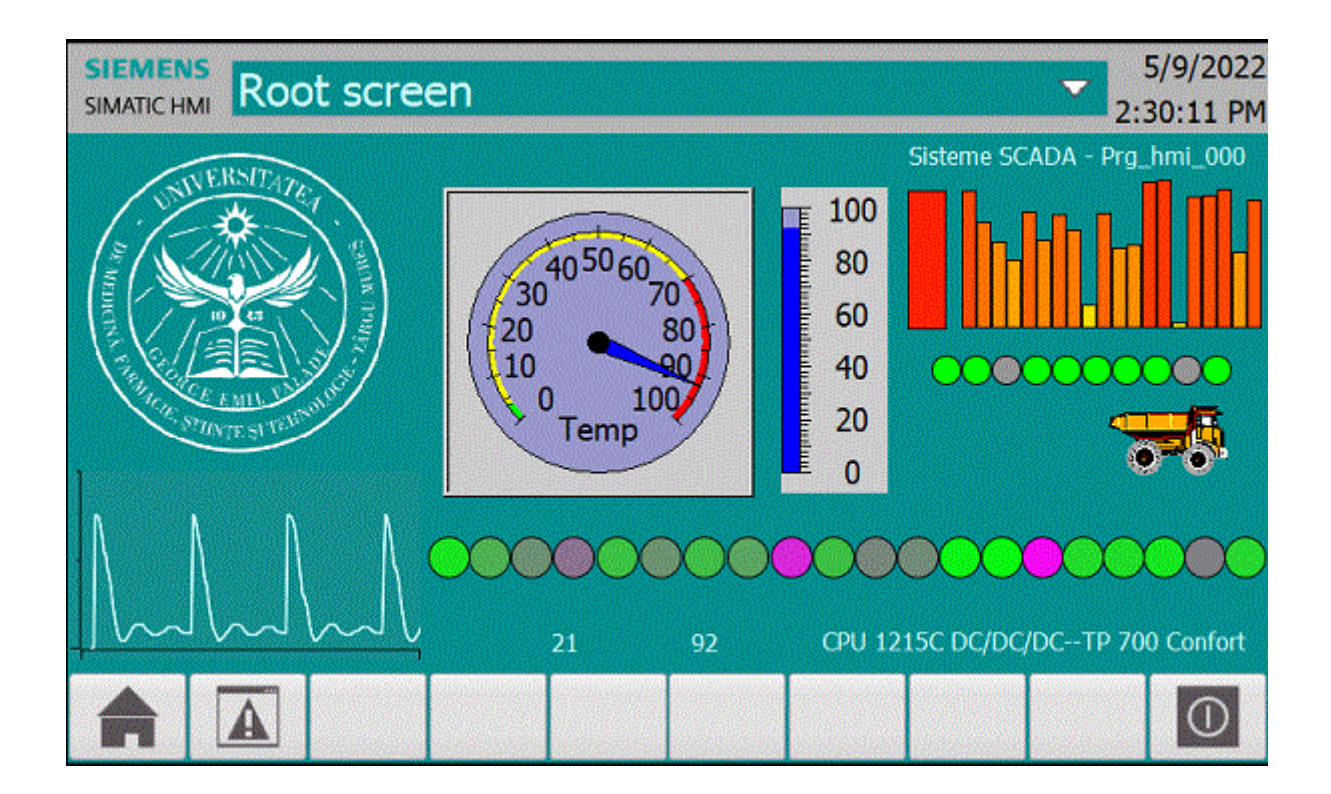

# 1.Elemente de programare VBasic

# **Definirea variabilelor**

In VB Script pot fi definite si utilizate variabile. Definirea unui variabile se face prin simpla decalarare a acesteia si anume:

**Dim** nume\_variabila

Exemplu:

**Dim** contor

In VB Script variabilele sunt slab tipizate deci nu trebuie definit tipul.

O alta metoda pentru definirea unuei variabile se realizeaza prin definirea unui "Tag"

# **Definirea functiilor**

Pot fi definite diverse functii Visual Basic numite "VB script", avand urmatorul format: **Sub** nume\_script() declaratii

```
.
.
declaratii
End Sub
```

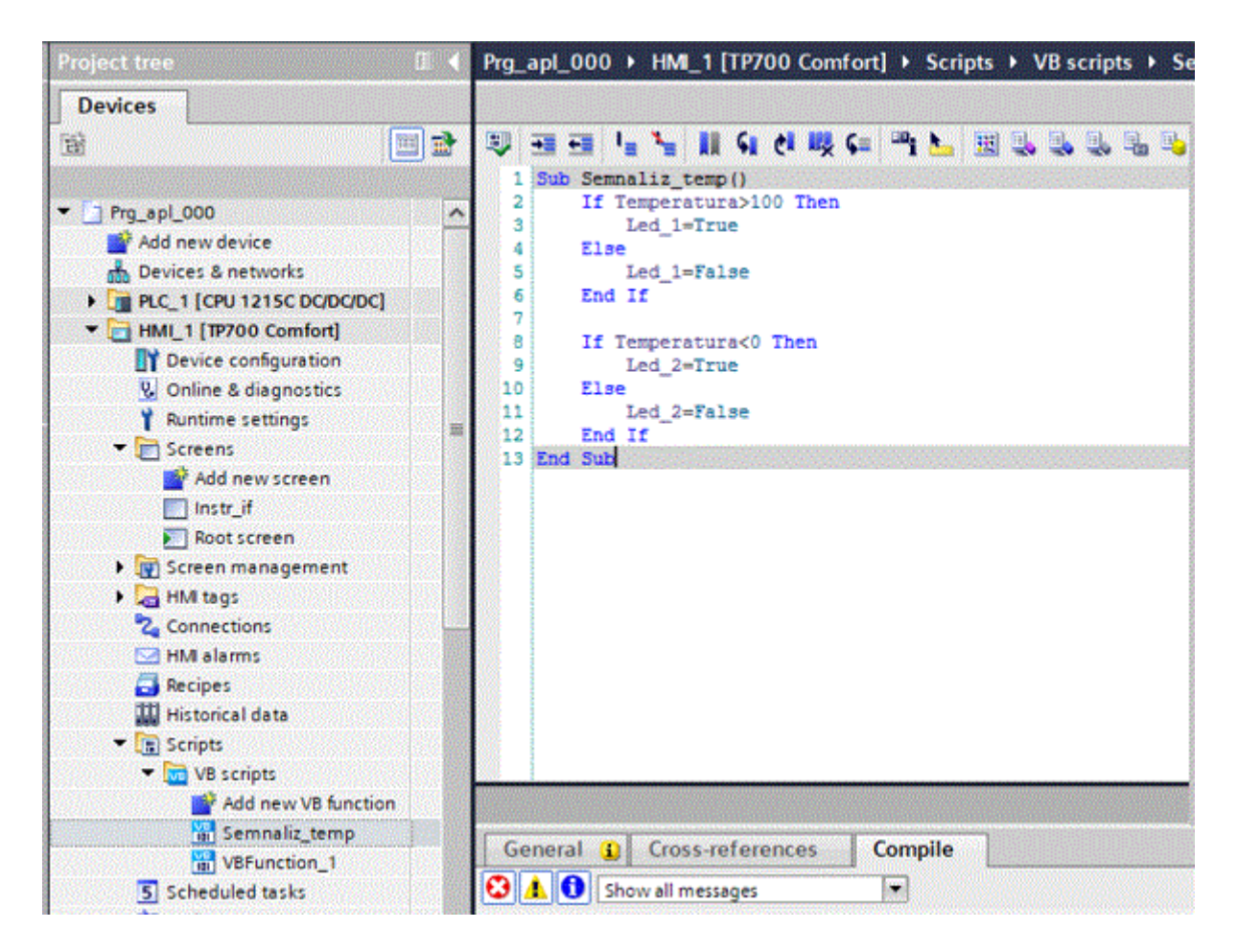

Obiectele plasate pe HMI-uri dispun de diverse evenimente, care permit lansarea scripturilor "VB script".

# **Definirea tablourilor**

In VB Script pot fi definite si utilizate tablouri. Definirea unui tablou se face prin simpla decalarare a acestuia si anume:

**Dim** nume\_tablou(nr\_elemente)

Exemplu:

**Dim** valori(100)

O alta metoda pentru definirea unui tablou se realizeaza prin definirea unui "Tag" de tip "Array"

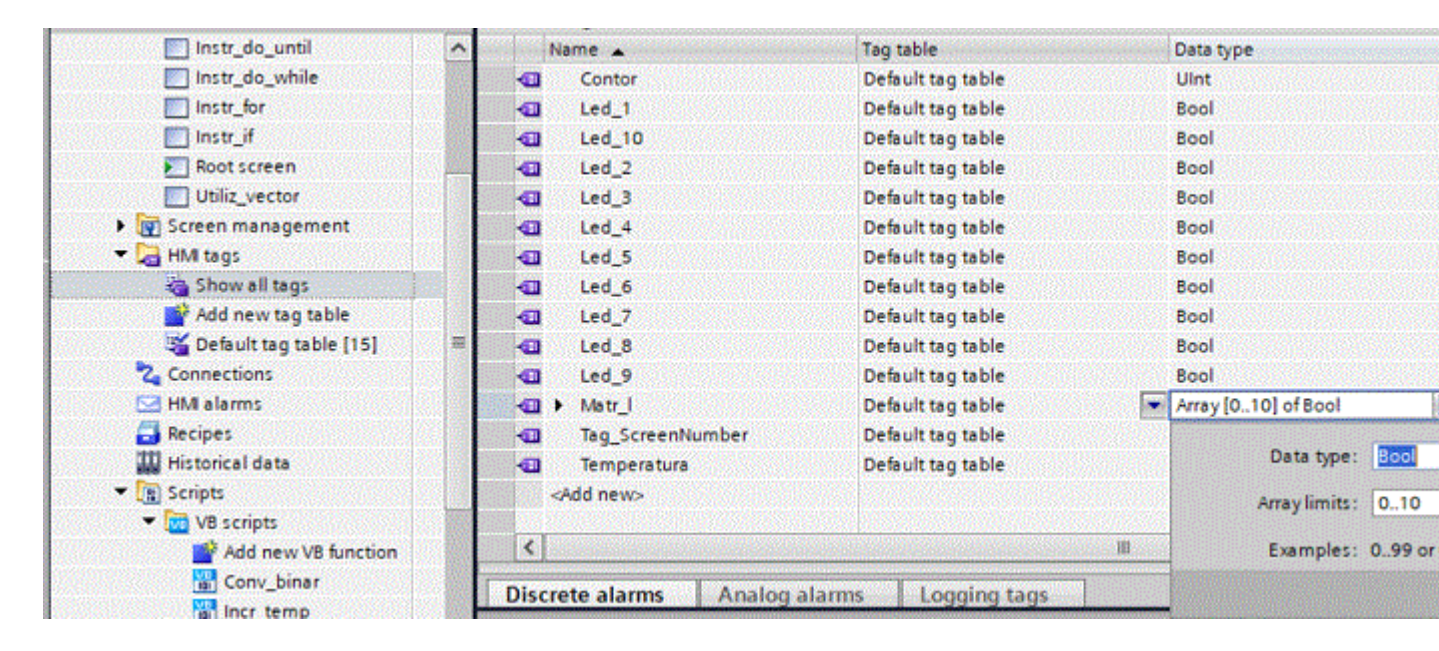

S-a definit astfel Tabloul "Matr\_l" cu 11 elemente de tip Bool-ean

# 2. Instructiuni

# Instructiunea if :

Instructiunea **if** se foloseste pentru a selecta executia unei instructiuni (sau a unui grup de instructiuni) functie de valoarea logica a unei expresii relationale

#### Formatul instructiunii:

Instructiunea if are urmatoarele formate:

If expresie relationala Then instructiune(instructiuni) End

sau

```
If expresie relationala Then
instructiune(instructiuni)
Else
instructiune(instructiuni)
End
```

#### Aplicatii care utilizarea instructiuni decizionale

Vom crea in cadrul proiectului "Prg\_hmi\_000" un nou screen numit "Instr\_if" in care vom semnaliza atingerea unui parag inferior respectiv a unui prag superior al unui parametru folosind doua LED-uri.

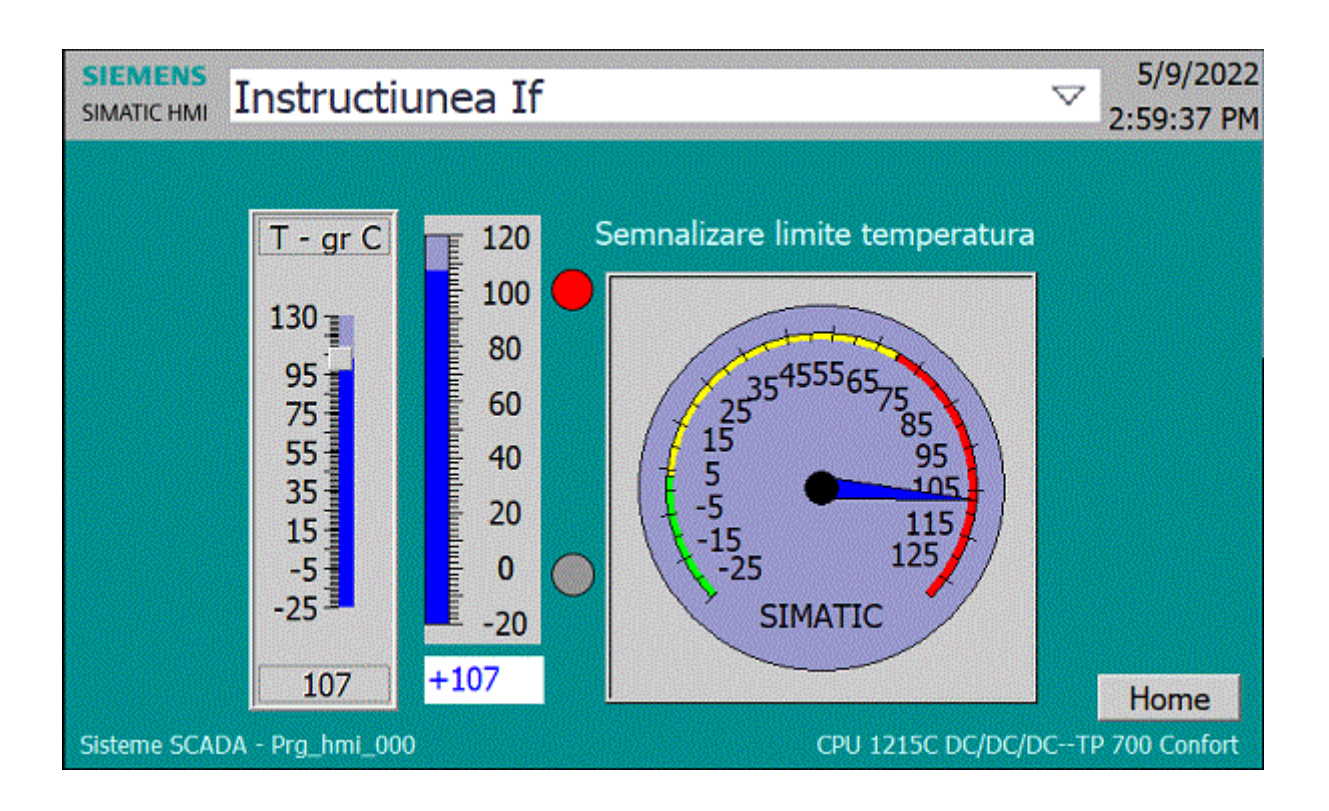

Avem nevoie de tag-urile:

- "Temperatura" pentru simularea temperaturii
- "Led\_1"- pentru a semnaliza depasirea temperaturii peste 100 de grade
- "Led\_2"- pentru a semnaliza scaderea temperaturii sub 0 de grade

Vom realiza script-ul "Semnaliz\_temp()":

```
Sub Semnaliz temp()
If Temperatura>100 Then
Led_1=True
Else
Led_1=False
End If
If Temperatura
```

Vom atribui acest script evenimentului "Change" al obiectuli "Slider\_1" care seteaza valoarea temperaturii.

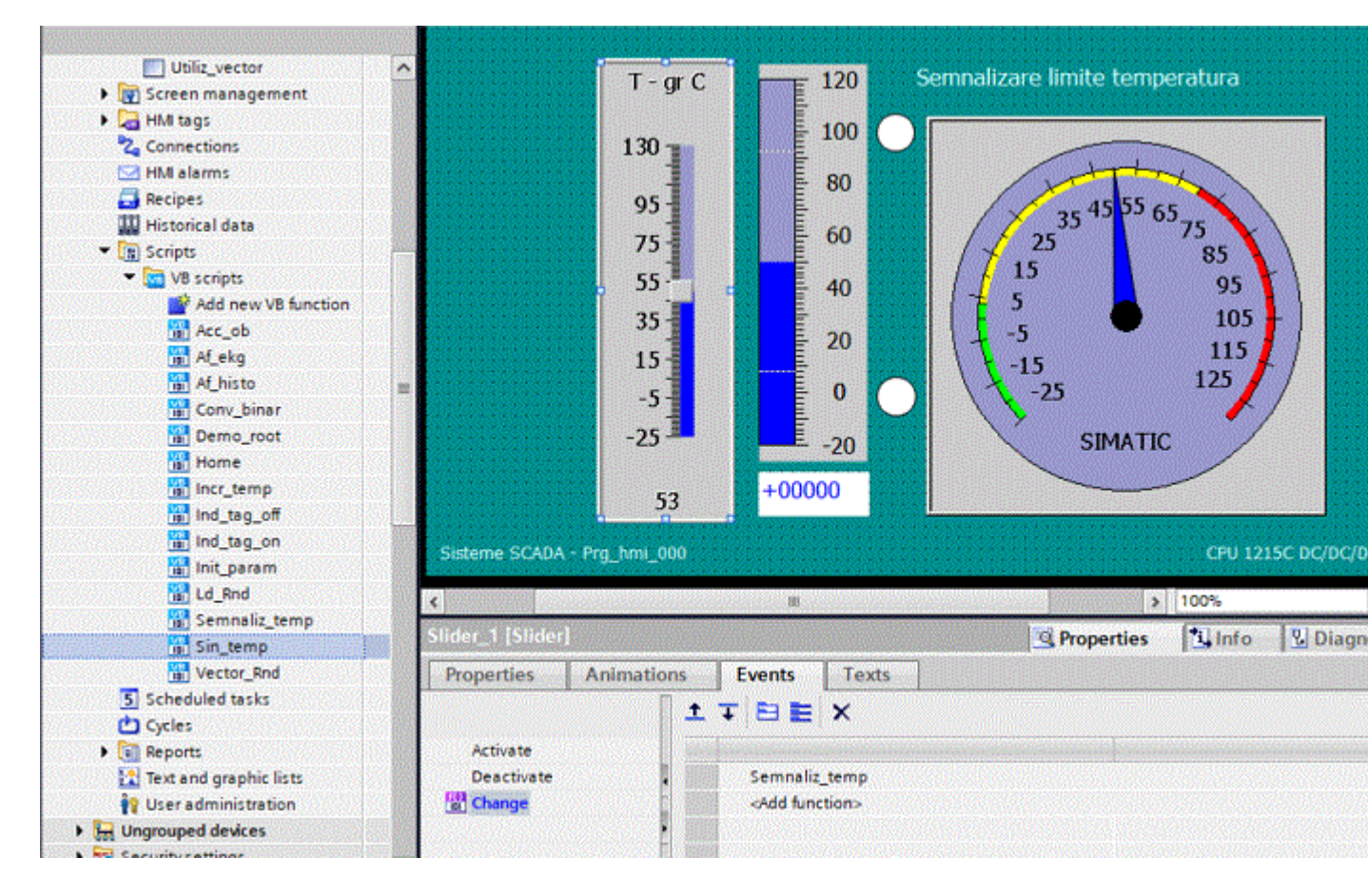

# **Instructiunea for :**

```
For contor=contor_start To contor_stop
declaratii
.
.
.
declaratii
Next
```

Vom adauga screen-ul "Instr\_for" in care vom folosi instructiunea For pentru a converti un numar intreg in binar pe 10 biti si vom afisa rezultatul pe 10 LED-uri.

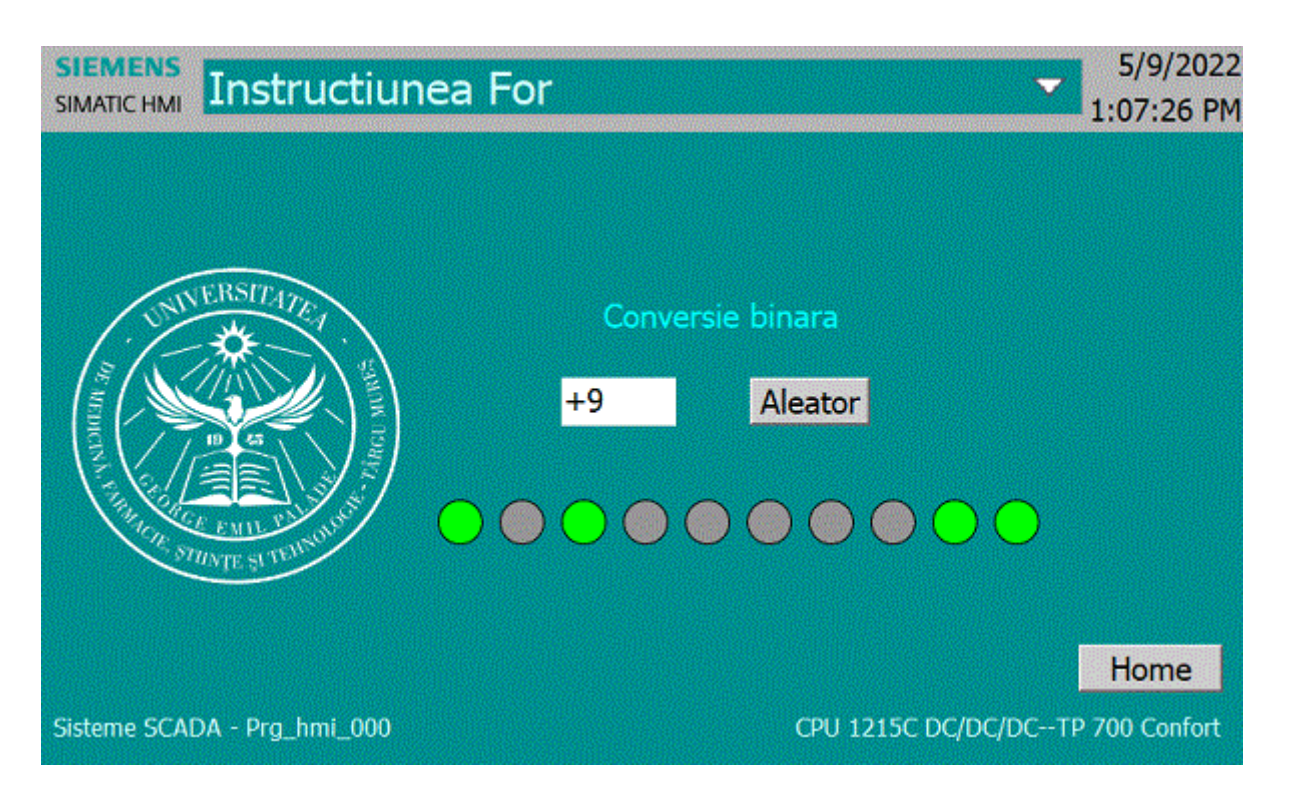

Informatiile despre cele 10 LED-uri vor fi pastrate in Tag-ul "Matr\_l".

| Instr_do_until              | ^ | Name 🔺                 | Tag table            | Data type           |
|-----------------------------|---|------------------------|----------------------|---------------------|
| Instr_do_while              |   | Contor                 | Default tag table    | UInt                |
| Instr_for                   |   | - Led_1                | Default tag table    | Bool                |
| Instr_if                    |   | -01 Led_10             | Default tag table    | Bool                |
| Noot screen                 |   | Led_2                  | Default tag table    | Bool                |
| Utiliz_vector               |   | dl Led_3               | Default tag table    | Bool                |
| Screen management           |   | Led_4                  | Default tag table    | Bool                |
| 🕶 🔚 HMI tags                |   | Led_5                  | Default tag table    | Bool                |
| 🍓 Show all tags             |   | -01 Led_6              | Default tag table    | Bool                |
| 📑 Add new tag table         |   | 🕣 Led_7                | Default tag table    | Bool                |
| 🎬 Default tag table [15]    |   | Led_8                  | Default tag table    | Bool                |
| 2 Connections               |   | C Led_9                | Default tag table    | Bool                |
| 🖂 HMI alarms                |   | - Matr_I               | Default tag table    | Array [010] of Bool |
| 🛃 Recipes                   |   | Tag_ScreenNumber       | Default tag table    |                     |
| 🛄 Historical data           |   | - Temperatura          | Default tag table    | Data type: Bool     |
| <ul> <li>Scripts</li> </ul> |   | <add new=""></add>     |                      | Array limits: 0.10  |
| 💌 🚾 VB scripts              |   |                        |                      |                     |
| 📑 Add new VB function       |   | <                      |                      | Examples: 099 or    |
| 🛗 Conv_binar                |   | Discrete alarms Analog | alarms Longing tags  |                     |
| incr temp                   |   | Analog                 | and the logging tags |                     |

Vom seta proprietatea Animations --> Apperance pentru fiecare LED astfel:

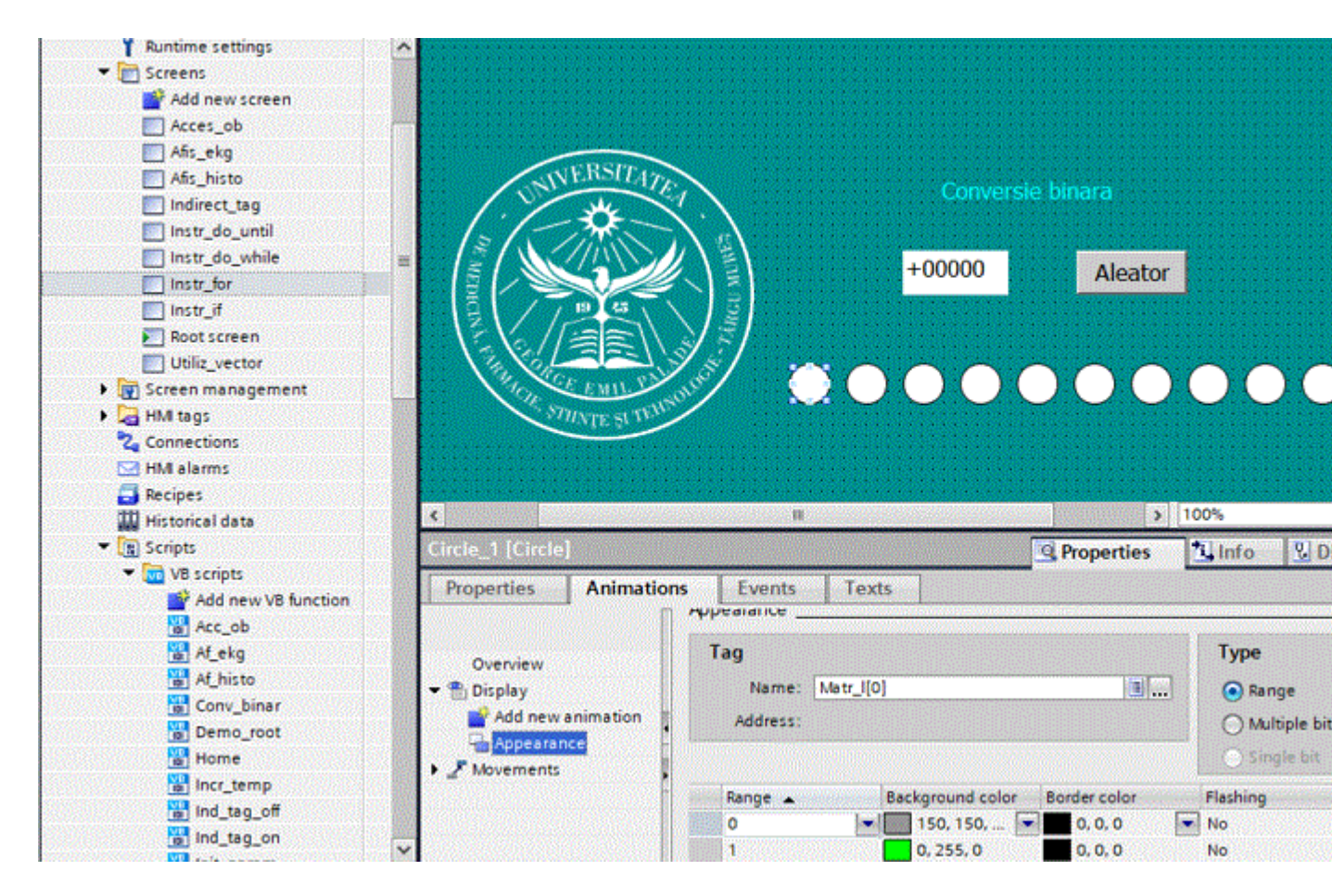

Contolul de tip I/O field are setat tag-ul "Contor", iar pe evenimentul "Input Finished" s-a atribuit functia "Conv\_binar"

```
Sub Conv_binar()
    Dim j,nr
    nr=Contor
    For j=0 To 9
        If (nr Mod 2)= 0 Then
             Matr_1(9-j)= False
        Else
            Matr_1(9-j)= True
        End If
        nr=Int(nr/2)
    Next
End Sub
```

Pe evenimentul "Click" al obiectului de tip Button s-a atribuit functia "Ld\_Rnd" Daca se apasa pe butonul "Aleator" se vor aprinde aleatorcele 10 LED-uri.

```
Sub Ld_Rnd()
Dim i,r
For i=0 To 10
```

# **Instructiunea do while :**

Do While expresie relationala declaratii . . declaratii Loop

Vom adauga screen-ul "Instr\_do\_while" in care vom folosi instructiunea Do While pentru a incrementa de zece ori temperatura cu cate 10 grade la interval de o secunda. Daca se trece de temperatura maxima adica 100 de grade, temperatura va fi initializata cu o valoare Random de maxim 50 de grade. Pentru a incrementa temperatura de 10 ori, avem nevoie de tag-ul Contor. Vom afisa evolutia in timp a temperaturii folosind un obiect "Trend\_view".

Pentru declansarea incrementarii temperaturii, vom plasa un buton "Start", pe a carui eveniment "Click", plasam functia "Incr\_temp().

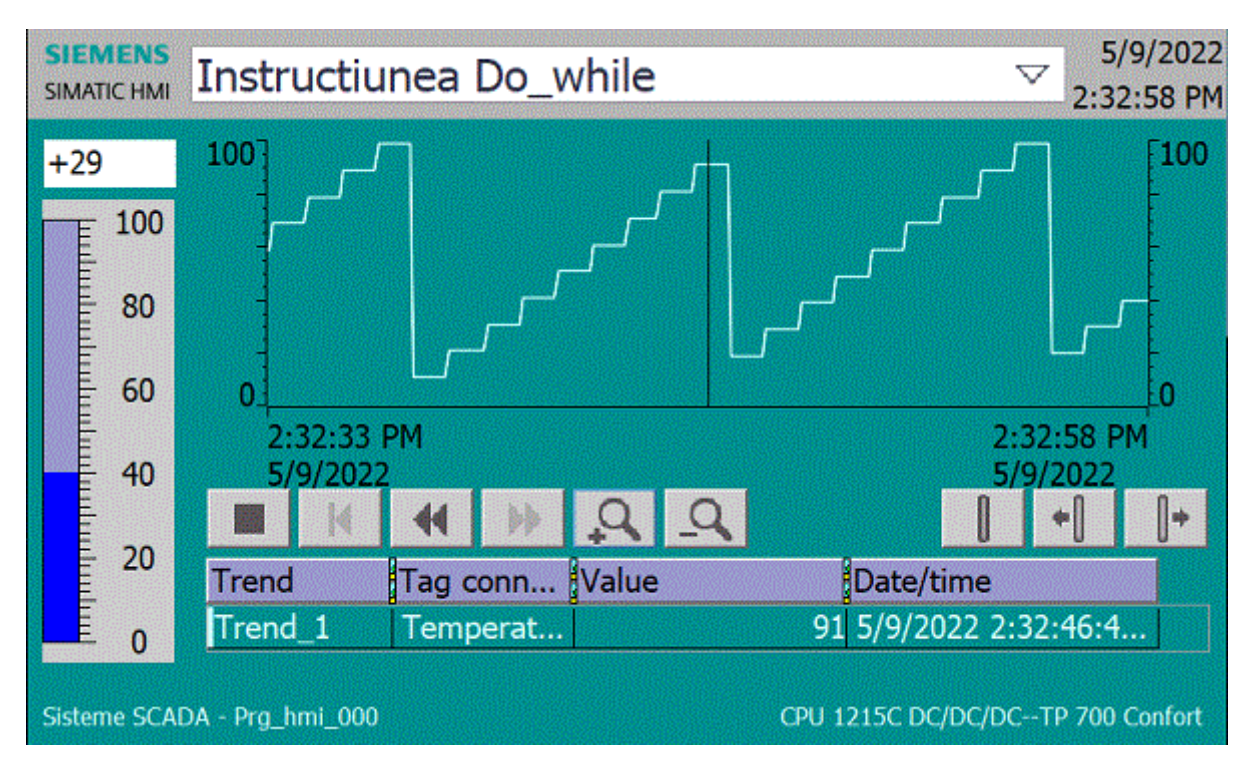

```
Sub Incr_temp()
    Dim v_s
    Contor=0
    v_s=Second(Now())
    Do While Contor < 10
        If v_s <> Second(Now()) Then
            Contor=Contor+1
        Temperatura=Temperatura+10
        If Temperatura>100 Then
            Temperatura=50*Rnd()
        End If
        v_s=Second(Now())
        End If
        Loop
End Sub
```

Dupa cum se observa in functia Incr\_temp(), pentru a incrementa temperatura la fiecare secunda, s-a utilizat functia Second(Now()) care ne furnizeaza valoarea numerica a secundelor din ora sistem data de functia Now().

#### Instructiunea do until :

Do Until expresie relationala

declaratii . . declaratii Loop

Vom adauga screen-ul "Instr\_do\_until" in care vom folosi instructiunea Do Until pentru a da temperaturii o variatie sinusoidala. Vor fi generate 250 de valori la un interval de 0.1 secunde. Tag-ul Contor va fi incrementat la fiecare 0.1 secune.

Vom afisa evolutia in timp a temperaturii folosind un obiect "Trend\_view".

Pentru declansarea modificarea temperaturii, vom plasa un buton, pe a carui eveniment "Click", plasam functia "Sin\_temp().

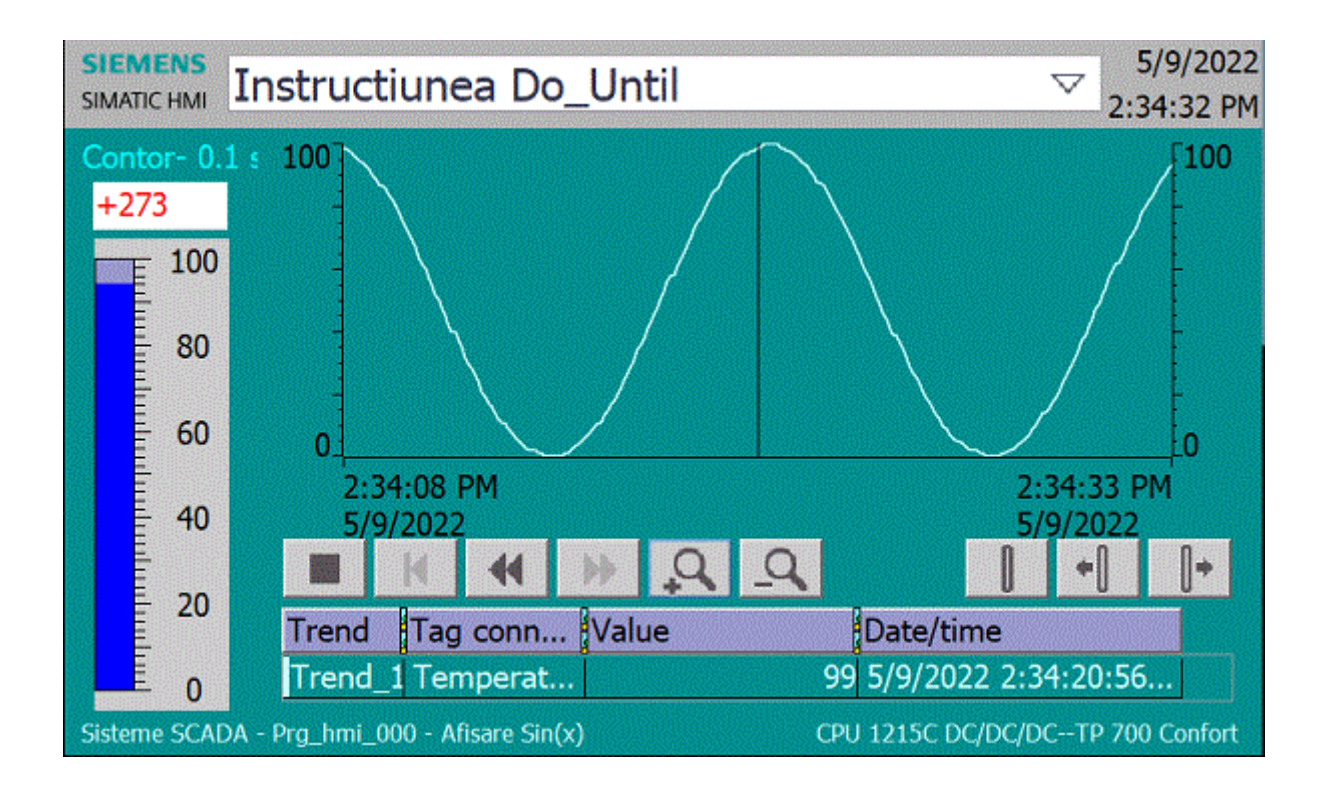

```
Sub Sin_temp()
    Dim v_s,tm
    Contor=0
    v_s=Second(Now())
    tm=Timer()
    Do Until Contor >= 250
        If Timer > tm+0.10 Then
        Contor=Contor+1
        Temperatura=50*(1+Sin(Contor/20))
        tm=Timer()
        End If
    Loop
End Sub
```

Dupa cum se observa in functia Sin\_temp(), pentru a modifica temperatura la fiecare zecime de secunda, s-a utilizat functia Timer() care ne furnizeaza valoarea numerica a timpului trecut incepiand de la ora 12.00 - am.

# 3. Diverse aplicatii

#### **Utilizarea tablourilor**

Urmatoarul screen "Utiliz\_vetor" defineste si utilizeaza un tablou unidimensional(vector) care inscrie 125 valori Rnd() intr-un vector dupa care afiseaza valorile din vector folosind un obiect "Trent view".

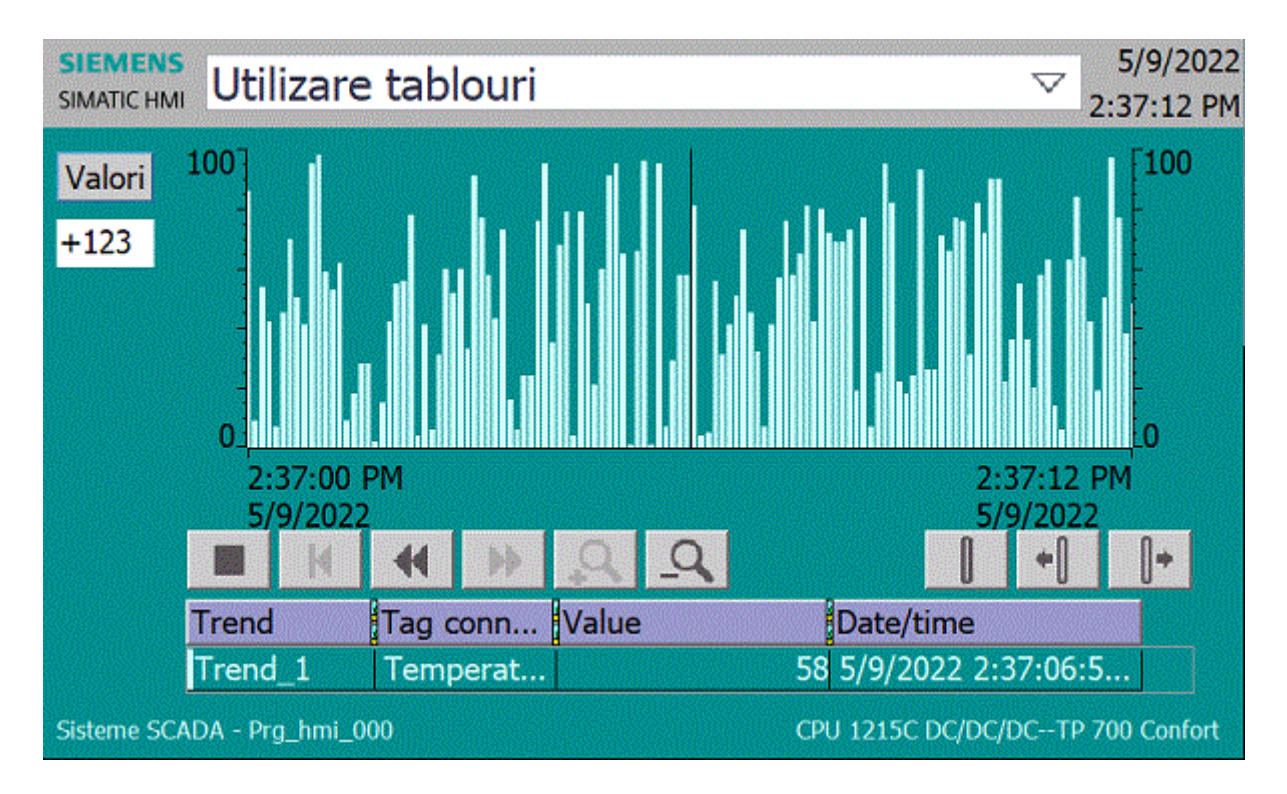

La apasarea butonului "Valori" se lanseaza functia "Vector\_Rnd()":

Obiectul "Trent view" are setat "Style" de tip "Bar", "Source setting: "Temperatura" si "Cyclic" la 0.1s motiv pentru care atribuirea valorilor pentru Tag-ul "Temperatura" se face la intervale de 0.1s

#### Adresarea indirecta a tag-urilor

Urmatorul screen "Indirect\_tag" defineste o serie de Tag-uri care vor fi apelate iterativ dintr-un VB Script.

Se prezinta un mod de adresare indirecta a Tag-urilor pentru cazurile in care avem mai multe Tag-uri de acelasi fel neputamd defini un Tag de tip "Array". In acest caz numele Tag-

urilor va trebui sa fi dat astfel incat sa putem genera iterativ numele acestor Tag-uri in vederea aceesarii acestora. De exemplu vom defini Tag-urile Led\_1...Led\_10 de tip Bool-ean.

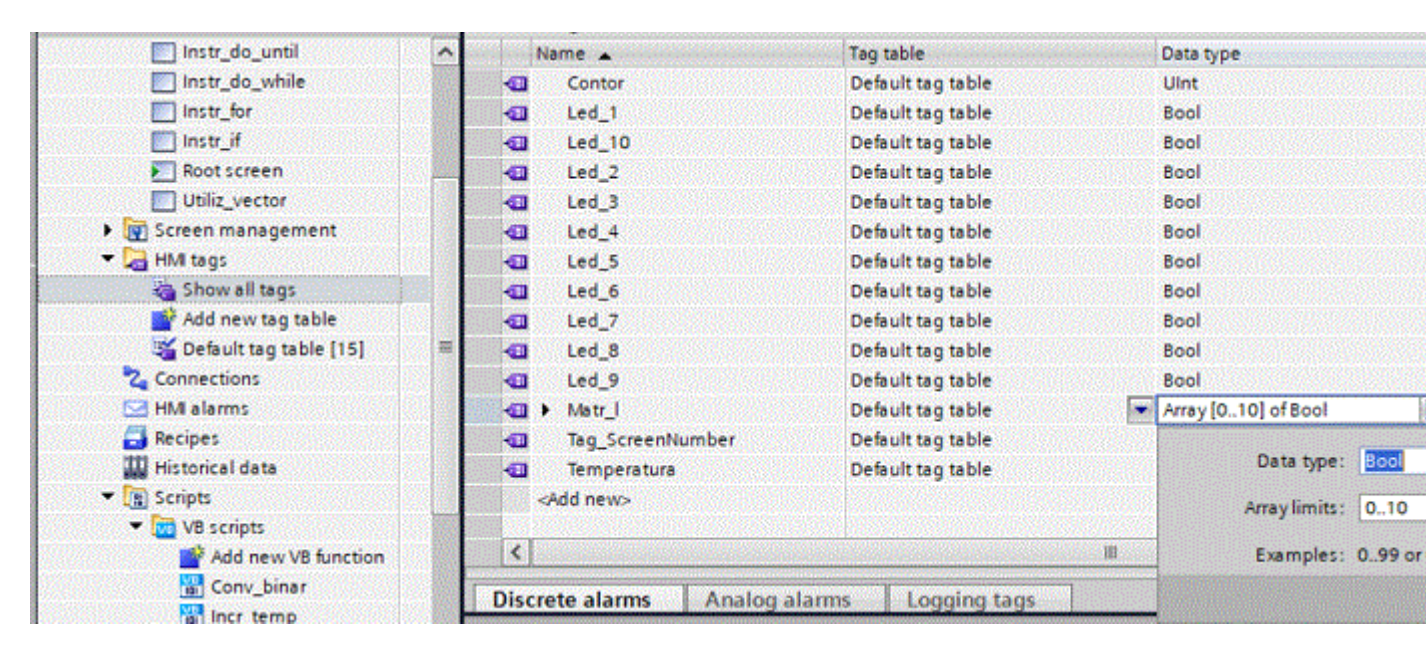

Plasam pe screen-ul "Indirect\_tag" 10 LED-uri si setam proprietatea Animations -->

Apperance --> Led\_1 respectiv Led\_10 pentru cele 10 LED-uri. Plasam pe screen-ul "Indirect\_tag" doua butoane.

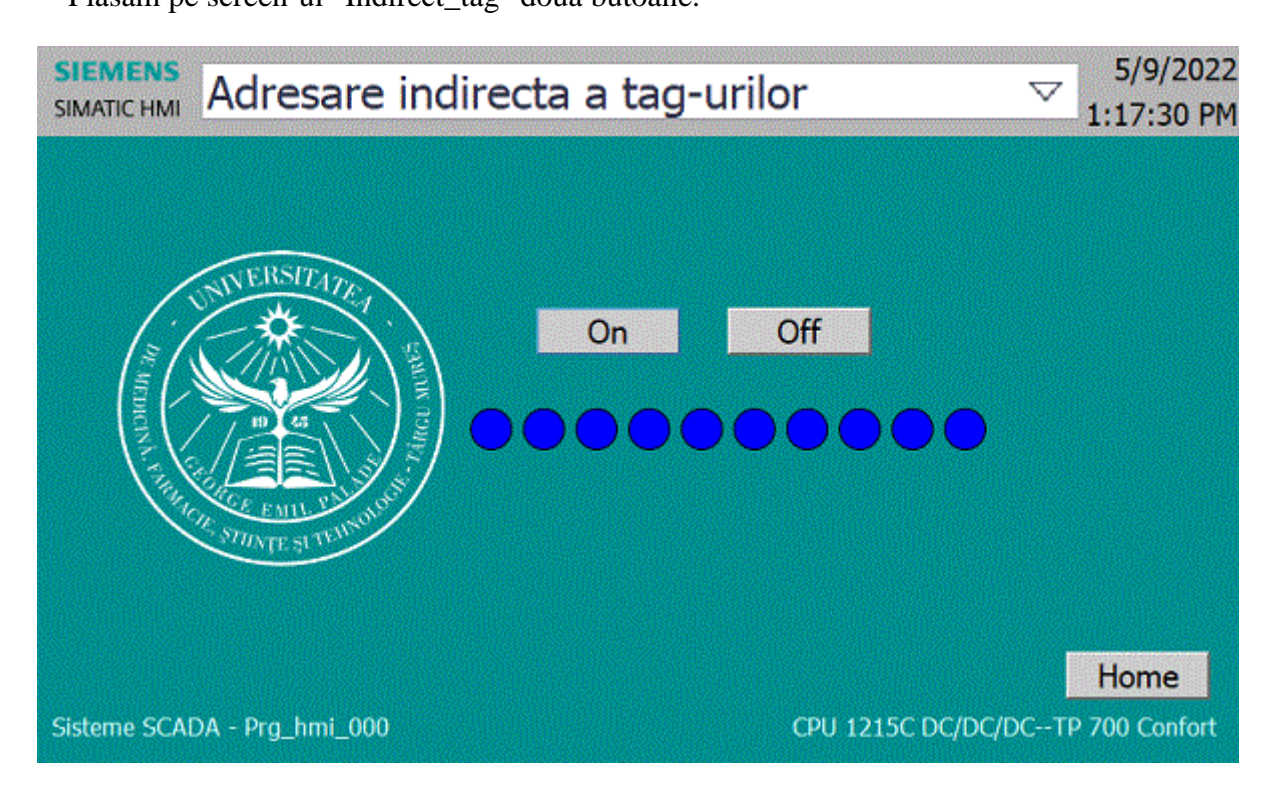

La apasarea butonului "On" se lanseaza functia "Ind\_tag\_on()":

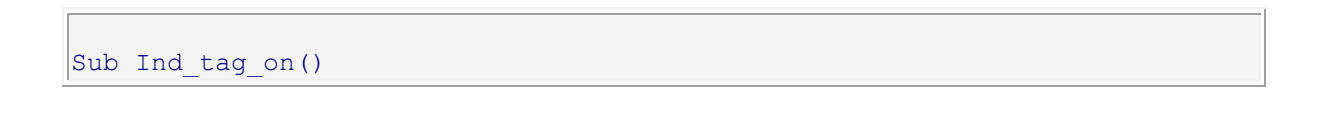

```
Dim i
For i=1 To 10
SmartTags("Led_"+CStr(i)) = True
Next
End Sub
```

La apasarea butonului "Off" se lanseaza functia "Ind\_tag\_off()":

```
Sub Ind_tag_off()
Dim i
For i=1 To 10
SmartTags("Led_"+CStr(i)) = False
Next
End Sub
```

# Accesarea din VB Scripts a obiectelor plasate pe screen

In urmatorul screen "Acces\_elem", se acceseaza din diverse Script-uri obiectele plasate pe acest Screen.

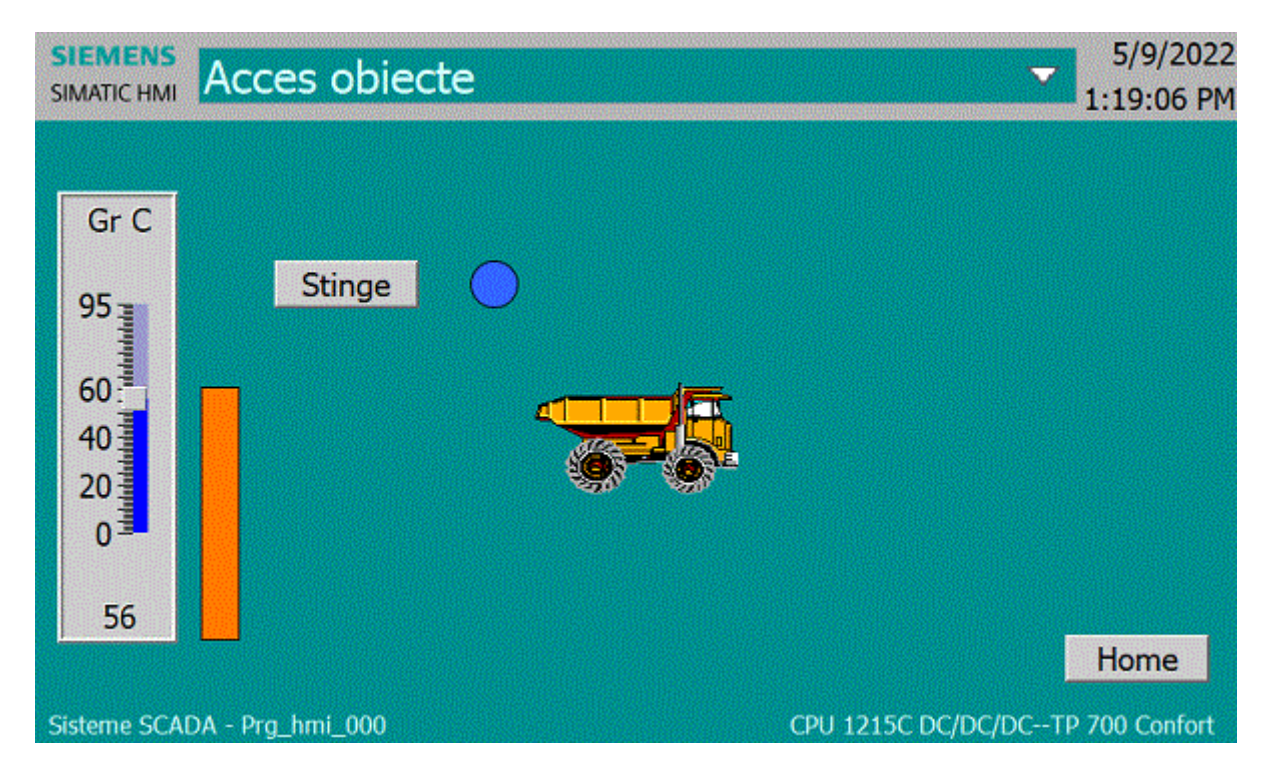

Atribuim evenimentului "Change" al obiectului "Slider\_1", script-ul "Acc\_elem".

```
Sub Acc elem()
       Dim dr, btn, sw, im
       Set dr =
HmiRuntime.Screens("Acces elem").ScreenItems("Rectangle 1")
       Set btn = HmiRuntime.Screens("Acces elem").ScreenItems("Circle 1")
       Set sw = HmiRuntime.Screens("Acces elem").ScreenItems("Switch 1")
       Set im = HmiRuntime.Screens("Acces elem").ScreenItems("Symbol
Library 1")
       dr.BackColor = RGB(255,255-2.4*Temperatura,0)
       dr.Height=1+3*Temperatura
       dr.Top=(300-3*Temperatura)+45
       sw.TextOff="Stins"
       sw.TextOn="Aprins"
       im.Left=265+3*Temperatura
       Set dr= Nothing
       Set btn= Nothing
       Set sw= Nothing
End Sub
```

Dupa cum se observa, se atribuie variabilelor dr, btn, sw, im obiectele: "Rectangle\_1", "Circle\_1", "Switch\_1", "Symbol Library\_1" dupa care se acceseaza din script metodele sau proprietatile acestor obiecte.

Pentu a realiza "Flesh" LED si imaginea plasata, se adauga Animatia si se seteaza optiunea "Flashing"

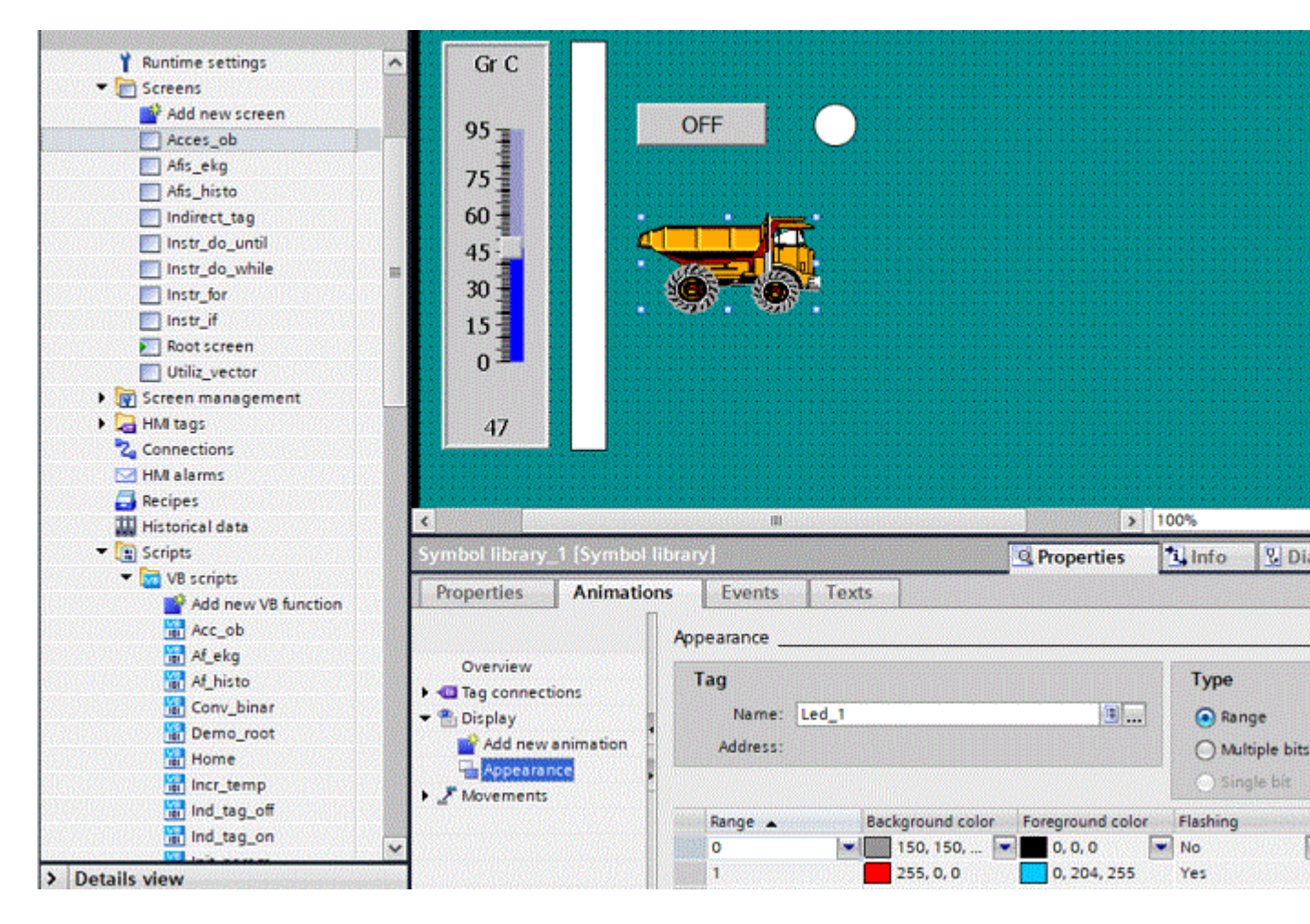

La apasarea butonului "Home" activeaza Screen-ul "Root screen" deoarece s-a atrinuit evenimentului al acestui buton functia predefinita "Activate screen"

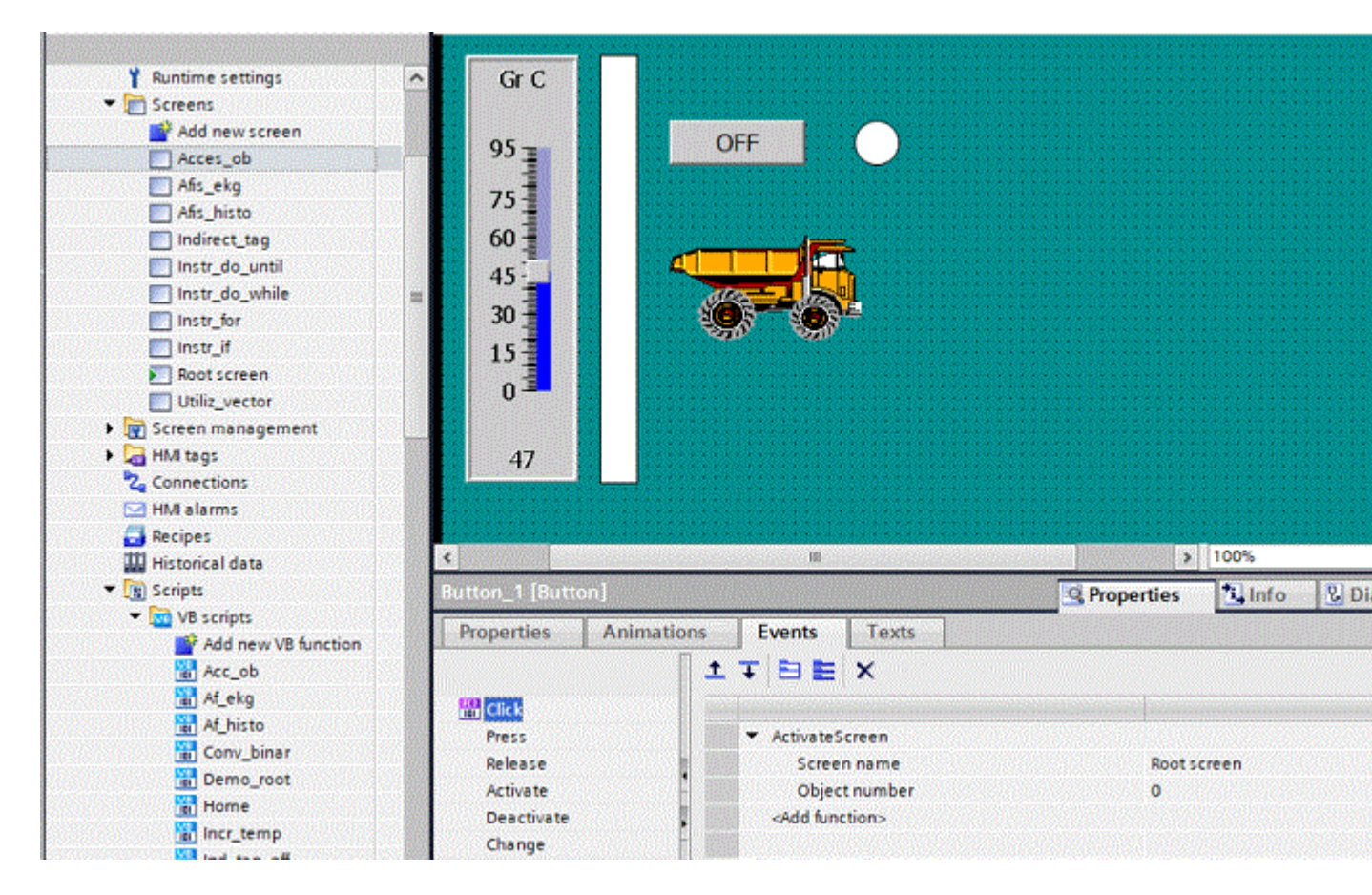

Putem realiza propria noastra functie numita "Activ\_screen" sub forma: Plasam butonul "Instr\_for" si atribuim functia "Activ\_screen" evenimentului "Click"

```
Sub Activ_screen()
ActivateScreen "Instr_for",0
End Sub
```

#### Afisare histograma

In urmatorul screen "Afis\_histo" vrem sa afisam 20 de valori aleatoare pe o histograma (grafic sub forma de bare). Valorile vor fi pastrate in tag-ul "Valori" de tip Array ce contine 25 elemente de tip int.

Plasam pe screen-ul "Afis\_histo" 20 de dreptunghiuri: "Rectangle\_1", "Rectangle\_2... "Rectagle\_20' de inaltime 250 care vor reprezenta barele histogramei. Vom modifica inaltimea fiecarui dreptungi din script-ul "Af\_histo()" in functie de valorile stocate in tag-ul "Valori"

Plasam pe screen-ul "Afis\_histo" butonul "Start".

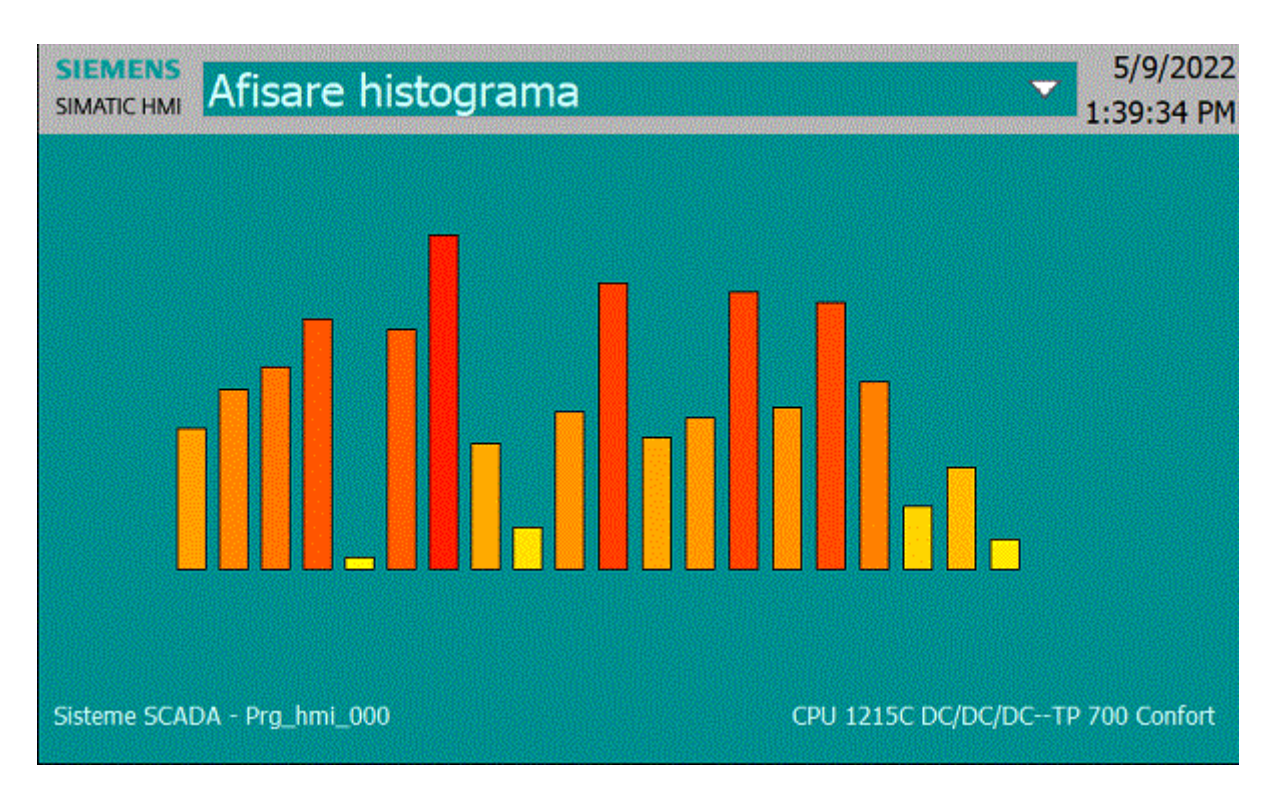

La apasarea butonului "On" se lanseaza functia "Af\_histo()":

```
Sub Af_histo()
    Dim dr,i
    i=0
    For i=1 To 20
        Set dr =
HmiRuntime.Screens("Afis_histo").ScreenItems("Rectangle_"+CStr(i))
        Valori(i)=Int(250*Rnd())
        dr.Height=0
        dr.Top=(251-Valori(i))+40
        dr.Height=Valori(i)
        dr.BackColor = RGB(255,255-Valori(i),0)
        Set dr = Nothing
        Next
End Sub
```

Dupa cum se observa, accesarea dreptunghiurilor se face iterativ prin adresare idirecta a obietelor de tip "Rectangle". Numele obiectului se construieste la fiecare iteratie. Inainte de setarea proprietatii "Top" a dreptunghiului curent, se seteaza proprietatea "Height" la 0 in caz contrar s-ar putea genera o eroare (pentru cazul in care vechea valoare "Height"+ noul "Top" iese din ecran), dupa care putem seta valoarea "Top", urmeaza "Height" si "BackColor"

# Afisare ekg

In urmatorul screen "Afis\_ekg" simulam intr-un control de tip "trend view" un semnal ekg.

Definim Tag-ul "Trend\_ekg" tag care va fi utilizat pentru afisarea in controlul de tip "trend view".

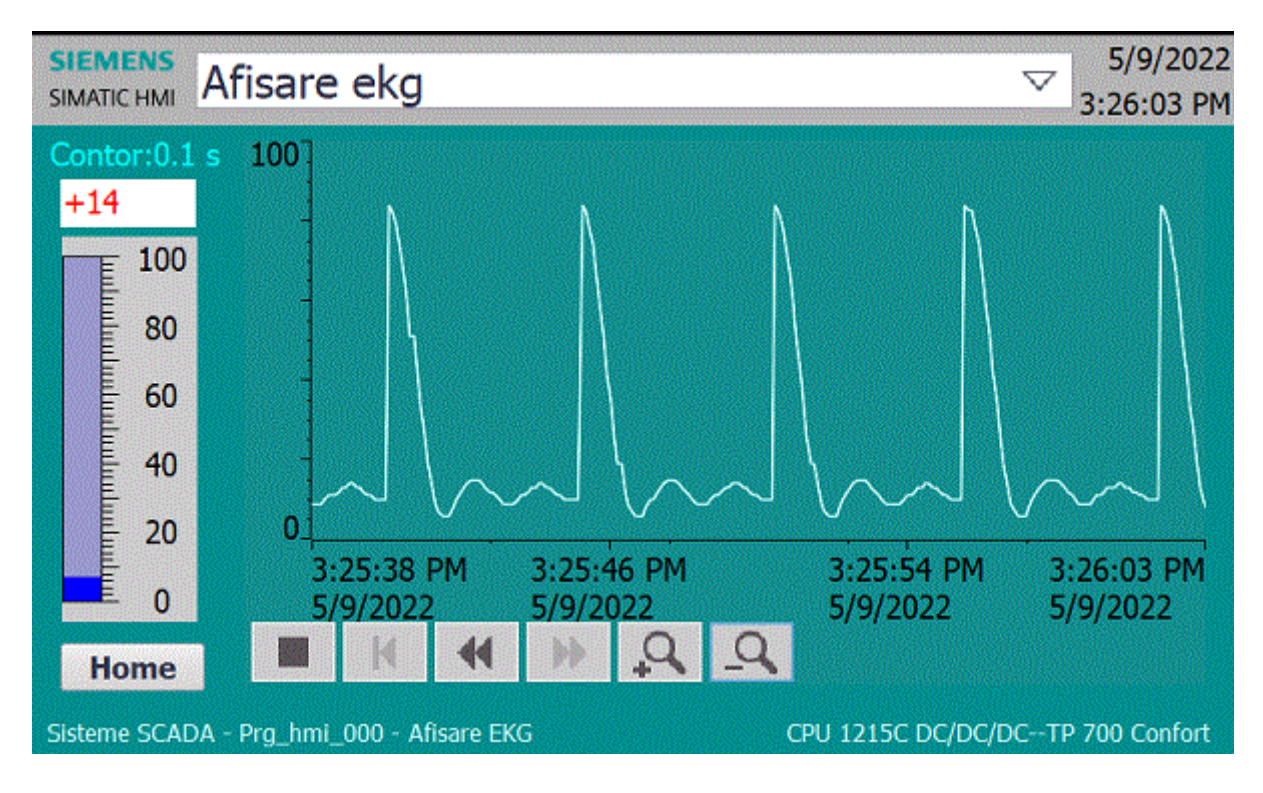

Apelam pe evenimentul "Loaded" al screen-ul "Afis\_ekg", functia "Af\_ekg()":

```
Sub Af ekg()
       Dim i,x,n,tm,l,a,b
       Dim harm,qrs1,qrs2,qrswav,gr
       Set gr = HmiRuntime.Screens("Afis_ekg").ScreenItems("Trend
view 1")
       Contor=0
       tm=Timer()
       Do While SmartTags("Tag ScreenNumber")=10
         If Timer > tm+0.10 Then
           Contor=Contor+1
           If Contor > 50 Then
              Contor=0
           End If
           1_____.
           x=Contor*0.0045
           1 = 4
                                                    ' li=4
           a = 1.6
                                            ' a grswav=1.6
           b = (2 * 1) / 0.09 ' d grswav=0.09
           n = 100
           qrs1 = (a / (2 * b)) * (2 - b)
           qrs2 = 0.0
           For i = 1 To n
               harm = (((2 * b * a) / (i * i * 3.14 * 3.14)) * (1 -
Cos((i * 3.14) / b))) * Cos((i * 3.14 * x) / 1)
               qrs2 = qrs2 + harm
           Next
           qrswav = qrs1 + qrs2
            !_____
                                     _____
           Trend_ekg = 55*(1+qrswav)
           tm=Timer()
         End If
```

```
Loop
Contor=0
End Sub
```

Dupa cum se oserva, s-a folosit de data aceasta instructiunea **Do While** SmartTags(''Tag\_ScreenNumber'')=10

Aplicatia ruleaza atata timp cat suntem pe screen-ul 10.

Plasarea unui buton "Home" este eficient numai daca vom folosi atat evenimentul "Click" cart si evenimentul "Release" astfel":

• Pe evenimentul "Click" vom Seta tag-ul Tag\_ScreenNumber la 1, fortand astfel iesirea din instructiunea repetitiva

Do While SmartTags("Tag\_ScreenNumber")=10

• Pe evenimentul "Release" vom lansa functia "Home"

```
Sub Home()
SmartTags("Tag_ScreenNumber")=1
ActivateScreen "Root screen",1
End Sub
```

# Afisare Root screen

Vom cumula aplicatiile realizate pana acum si le vom plasa pe screen "Root screen".

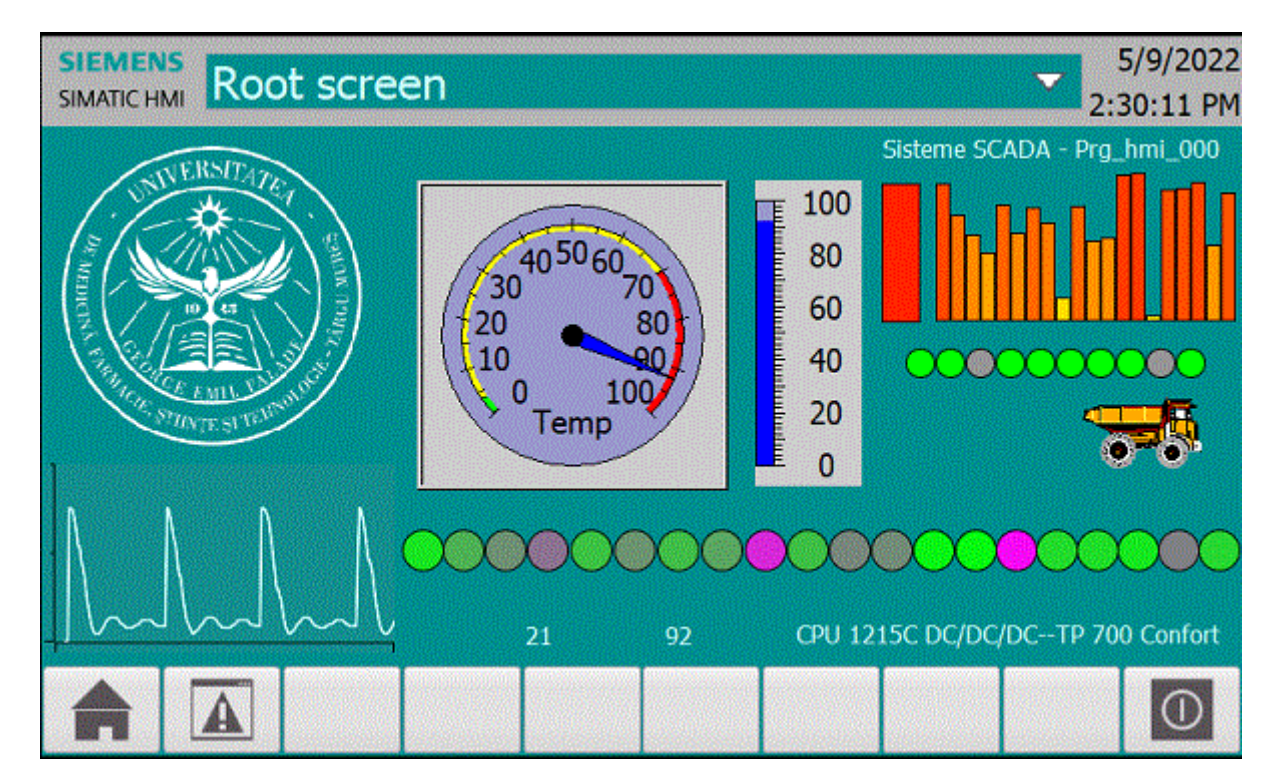

Pe evenimentul "Loaded" al screen-ul "Init\_param() "si functia "Demo\_root()".

```
Sub Init_param()
Temperatura=20
Contor=0
End Sub
```

```
Sub Demo root()
       Dim tm, dr, dr21,i,j,im,crc
       Set im = HmiRuntime.Screens("Root screen").ScreenItems("Symbol
library 1")
       Set dr21 = HmiRuntime.Screens("Root
screen").ScreenItems("Rectangle 21")
       tm=Timer()
       Do While SmartTags("Tag ScreenNumber")=1
               If Timer > tm+0.5 Then
                      For i=1 To 20
                              Set dr = HmiRuntime.Screens("Root
screen").ScreenItems("Rectangle "+CStr(i))
                              Valori(i) = Int(100*Rnd())
                              dr.Height=0
                              dr.Top=(120-Valori(i))+10
                              dr.Height=Valori(i)
                              dr.BackColor = RGB(255,255-2*Valori(i),0)
                              Set dr = Nothing
                              Set crc = HmiRuntime.Screens("Root
screen").ScreenItems("Circle_"+CStr(i+10))
                             'crc.Top=(330-Valori(i))
                              crc.BackColor = RGB(255-
2.5*Valori(i),2.5*Valori(i),255-2.4*Valori(i))
                              Set crc = Nothing
                      Next
            'EKG -----
           Dim x,n,l,a,b,harm,qrs1,qrs2,qrswav
           x=Contor*0.0045
           1 = 4
                                                     ' li=4
           a = 1.6
                                             ' a qrswav=1.6
           b = (2 * 1) / 0.09
                                    ' d qrswav=0.09
           n = 100
           qrs1 = (a / (2 * b)) * (2 - b)
           qrs2 = 0.0
           For i = 1 To n
               harm = (((2 * b * a) / (i * i * 3.14 * 3.14)) * (1 -
Cos((i * 3.14) / b))) * Cos((i * 3.14 * x) / l)
               qrs2 = qrs2 + harm
           Next
           qrswav = qrs1 + qrs2
           Trend ekg = 50*(1+qrswav)
```

```
'-----
Temperatura=Valori(1)
Contor=Contor+1
If Contor > 50 Then
Contor=0
End If
im.Left=555+1.5*Temperatura
dr21.BackColor = RGB(255,255-2.4*Temperatura,0)
dr21.Height=1+1*Temperatura
dr21.Top=(120-1*Temperatura)+10
tm=Timer()
Ld_Rnd()
End If
Loop
End Sub
```

# Rezumat

# • Limbajul de programare VB (Visual Basic) Script

#### **Definirea functiilor**

Sub nume\_script() declaratii

declaratii End Sub

.

#### **Definirea tablourilor**

**Dim** nume\_tablou(nr\_elemente)

# Instructiunea if :

If expresie relationala Then instructiune(instructiuni) End

sau

If expresie relationala Then instructiune(instructiuni) Else instructiune(instructiuni) End

### **Instructiunea for :**

For contor=contor\_start To contor\_stop declaratii . . declaratii Next

#### **Instructiunea do while :**

# Do While expresie relationala

declaratii

. . declaratii

Loop

# Instructiunea do until :

#### Do Until expresie relationala

declaratii

. . .

declaratii

Loop

#### • Rezultate asteptate

Dupa studierea acestui modul, ar trebui sa cunoasteti:

- Cum sa scrieti VB scripts
- Sa utilizati instructiuni decizionale si repetitive
- Sa definiti functii proprii
- Sa realizati aplicatii SCADA in care sa folositi elemente de programare VB Script

#### • Termeni esentiali

| Termen | Descriere                                                                                           |
|--------|----------------------------------------------------------------------------------------------------|
| SCADA  | Supervisory Control And Data Aquisition                                                             |
| Tag    | Nume generic pentru elementele din procesul monitorizat codificate prin<br>intermediul variabilelor |

| HMI                         | Human Machine Interface -Interfata dintre aplicatie si utilizator                                                             |
|-----------------------------|----------------------------------------------------------------------------------------------------|
| VB Script                   | Limbaj de programare Visual Basic cu care se realizeaza VB Scripts                                                            |
| Instructiuni<br>decizionale | Instructiuni care permit alegerea setului de instructiuni care urmeaza a fi<br>executate in functie de o expresie relationala |
| Instructiuni<br>repetitive  | Instructiuni care permit rularea repetitiva functie de o expresie relationala, a unui setului de instructiuni                 |
| Expresie<br>relationala     | Expresie a carui rezultat este o valoare logica                                                                               |
|                             |                                                                                                    |

# • Recomandari bibliografice

- [1] T. Turc: Sisteme SCADA, Ed. Univ. "Petru Maior", ISBN: 978-606-581-110-2, 2013
- [2] T. Turc: Aplicatii SCADA, Ed. Univ. "Petru Maior", ISBN: 978-606-581-109-6, 2013
- [3] T. Turc: Programarea microprocesoarelor din familia X86:, Ed. Univ. "Petru Maior", ISBN: 978-606-581-026-6, 2011
- [4] T. Turc: Tehnologii WEB:, Ed. Univ. "Petru Maior", ISBN: 978-973-755-576-2, 2010
  [5] T. Turc: Informatica aplicata in ingineria electrica, ISBN: 978-973-169-700-0, Ed.
- univ. UMFST, Tg. Mures, 2021

• [6] T. Turc: Elemente de programare C++ utile in ingineria electrica, ISBN: 978-973-755-576-2, Ed. MatrixRom, 2009

• [7] T. Turc: Programare avansata C++ pentru ingineria electrica, ISBN: 978-973-755-588-5,Ed. MatrixRom, 2009.

• [8] Boldur Barbat - Informatica industriala - Programarea în timp real – Institutul Central pentru Conducere si informatica 1984

• [9] Ioan Babuita – Conducerea automata a proceselor – Ed. Facla 1985

• [10] Ghercioiu-National în struments - Orizonturi în instrumentatie 1995

# • Link-uri utile

• <u>https://support.industry.siemens.com/cs/ww/en/view/109755216</u> - SIMATIC WinCC V15.1 - Programming reference - 2021 -

• <u>https://support.industry.siemens.com/cs/us/en/view/109755202</u> - STEP 7 and SIMATIC WinCC V15.1 System Manual - 2021 -

• <u>https://support.industry.siemens.com/cs/ww/en/view/81318674</u> - Programming for SIMATIC S7-1200 and S7-1500 - 2021 -

• <u>https://support.industry.siemens.com/cs/document/39710145</u> - SIMATIC S7-1200 Easy Book - 2021 -

• <u>https://support.industry.siemens.com/cs/ww/en/view/68011496</u> - Creating and using userdefined web pages on S7-1200 / S7-1500 -

• <u>S7-1200\_1500\_Webserver\_DOC\_v4\_en.pdf</u> - Creating user-defined web pages for S7-1200 / S7-1500 - 2021 -